# Instruccions Cisco Webex Meetings

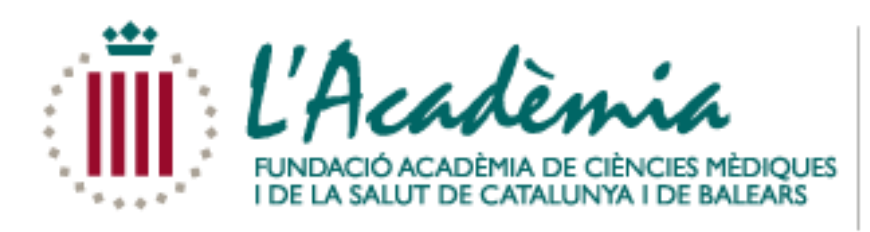

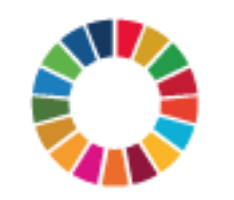

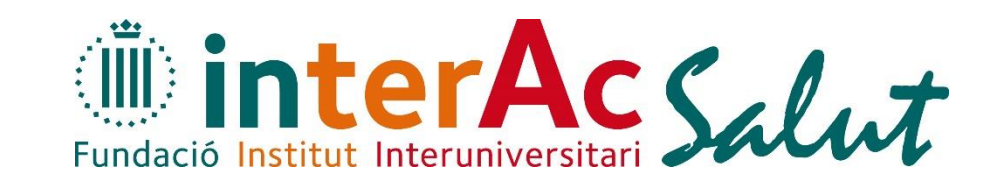

Aquesta entitat dona suport als Objectius de Desenvolupament Sostenible

### Connectar-se

► Un cop rep el correu amb l'enllaç, hi clica i hi apareix el següent:

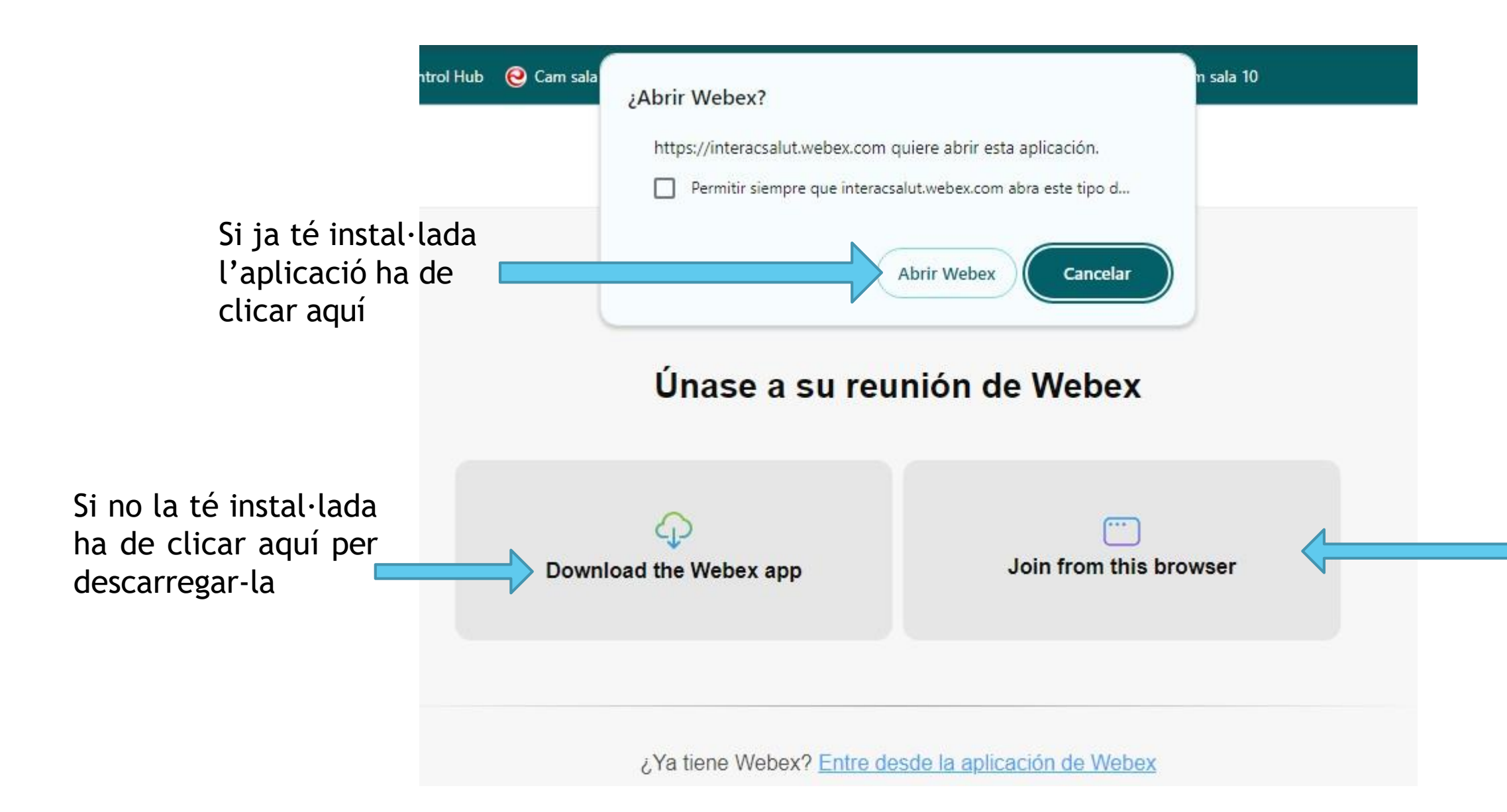

Si per alguna raó no pot utilitzar l'aplicació, també es pot connectar a través del seu navegador web.

### **Connectar-se**

Quan ja està instal·lada l'aplicació, hi apareix el següent: 

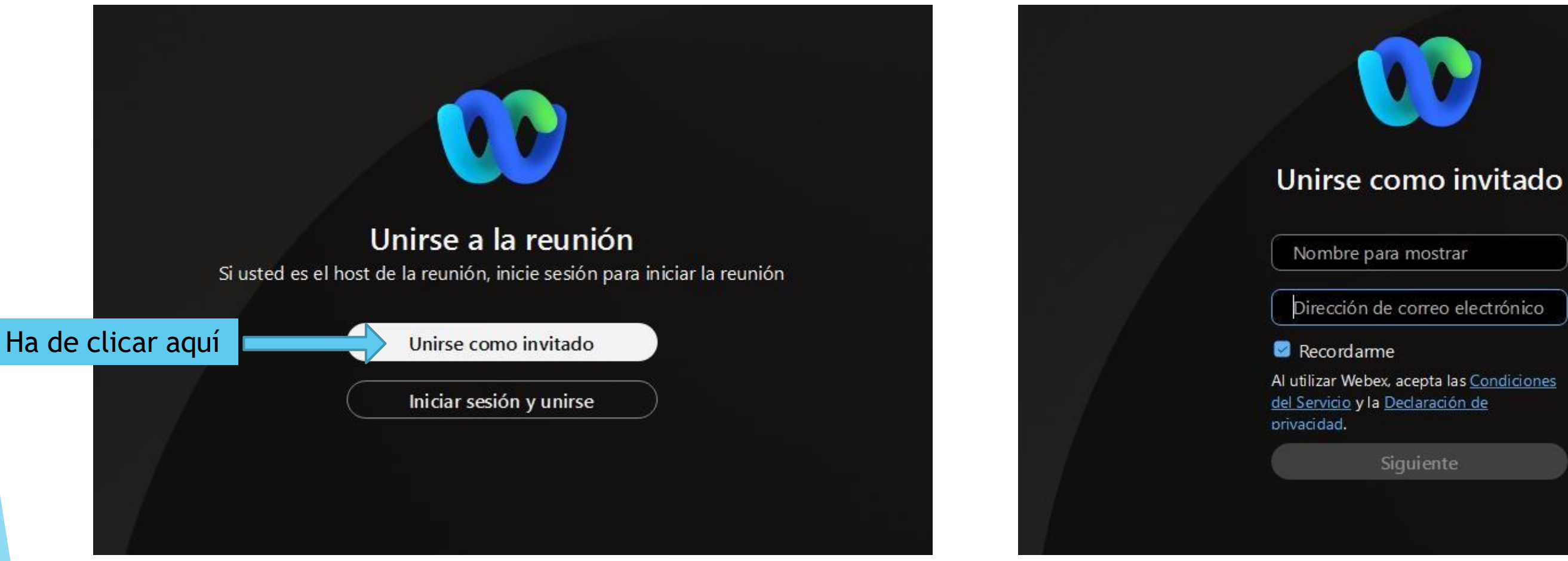

Un cop hi clica, aquí hi ha de posar el seu nom i el seu correu electrònic

### Connectar-se

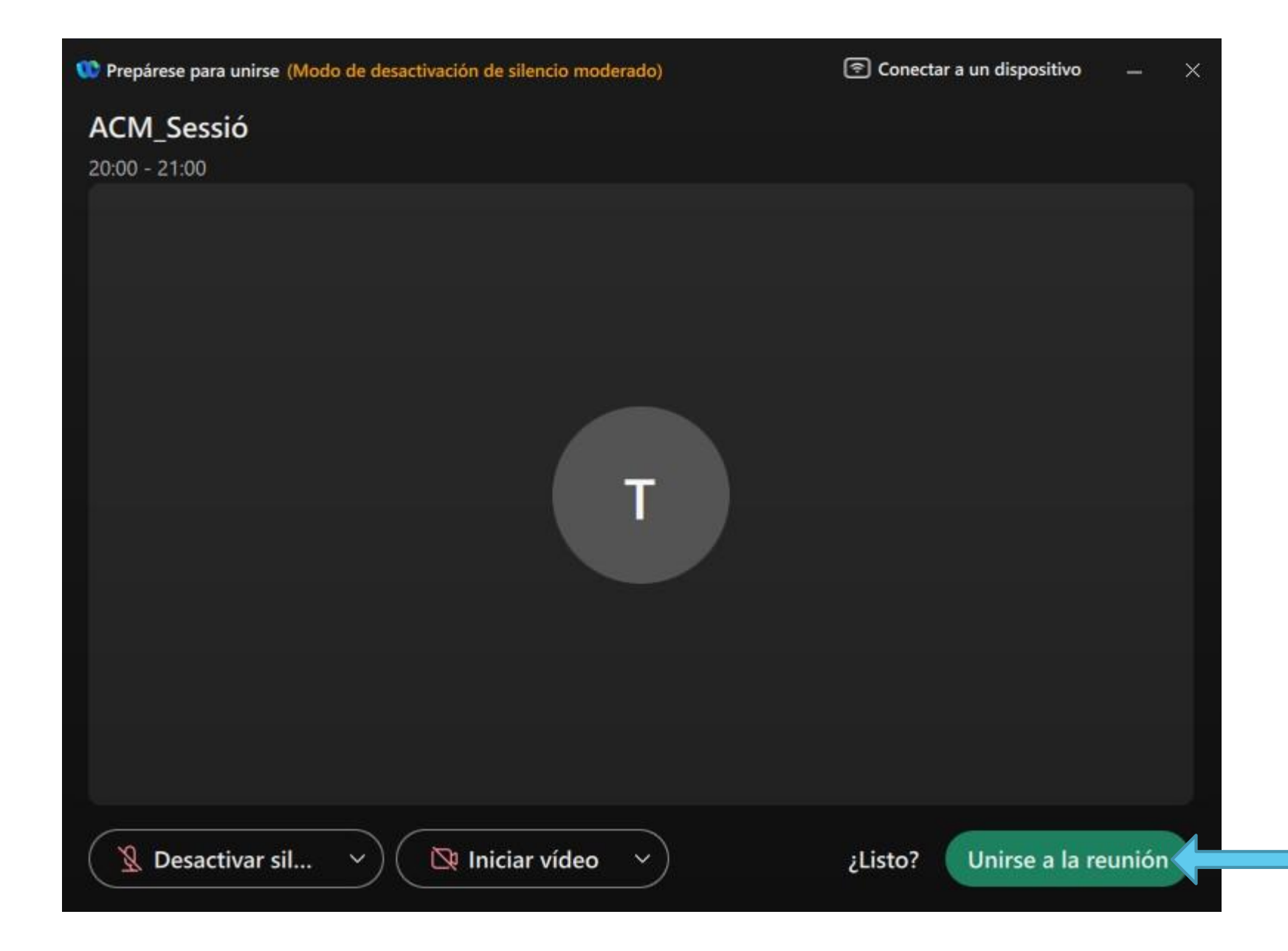

Un cop introduïts, només falta clicar aquí per unir-se a la reunió.

| W ACM_Sessi |                         |                                               |                                          |
|-------------|-------------------------|-----------------------------------------------|------------------------------------------|
|             |                         |                                               |                                          |
|             |                         |                                               |                                          |
|             |                         |                                               |                                          |
|             |                         |                                               |                                          |
|             |                         |                                               |                                          |
|             |                         |                                               |                                          |
|             |                         |                                               |                                          |
|             |                         |                                               |                                          |
|             |                         |                                               |                                          |
|             | Tèci                    | ic                                            |                                          |
|             | © Sin сол               | probar                                        |                                          |
|             |                         |                                               | •••••                                    |
|             |                         |                                               |                                          |
|             |                         |                                               |                                          |
|             |                         |                                               |                                          |
| Z           |                         |                                               | 8                                        |
|             |                         |                                               |                                          |
|             |                         |                                               | Per compartir la                         |
|             |                         |                                               | seva pantalla ha                         |
|             |                         |                                               | de clicar aquí                           |
|             |                         |                                               |                                          |
| ß           |                         | 🙎 Desactivar silencio 🗸 🔯 Iniciar vídeo 🗸 💽 C | Compartir 🕐 Asistente de IA 🔞 🕲 \cdots 🗙 |
|             |                         |                                               |                                          |
|             | Per activar el seu      |                                               | Per activar la seva                      |
|             | micrófon ha de clicar 🗸 |                                               | 📎 camera ha de clicar                    |
|             | aqui                    |                                               | aqui                                     |
|             |                         |                                               |                                          |

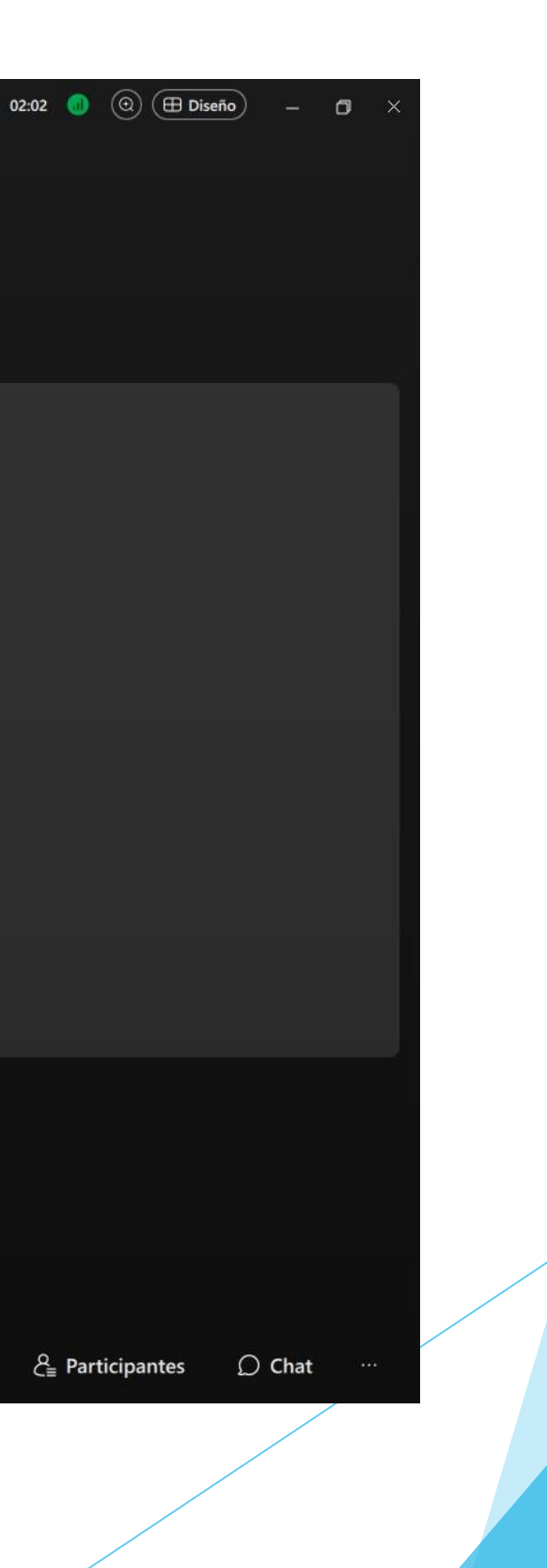

Un cop ha clicat "Compartir" li surten les següents opcions:

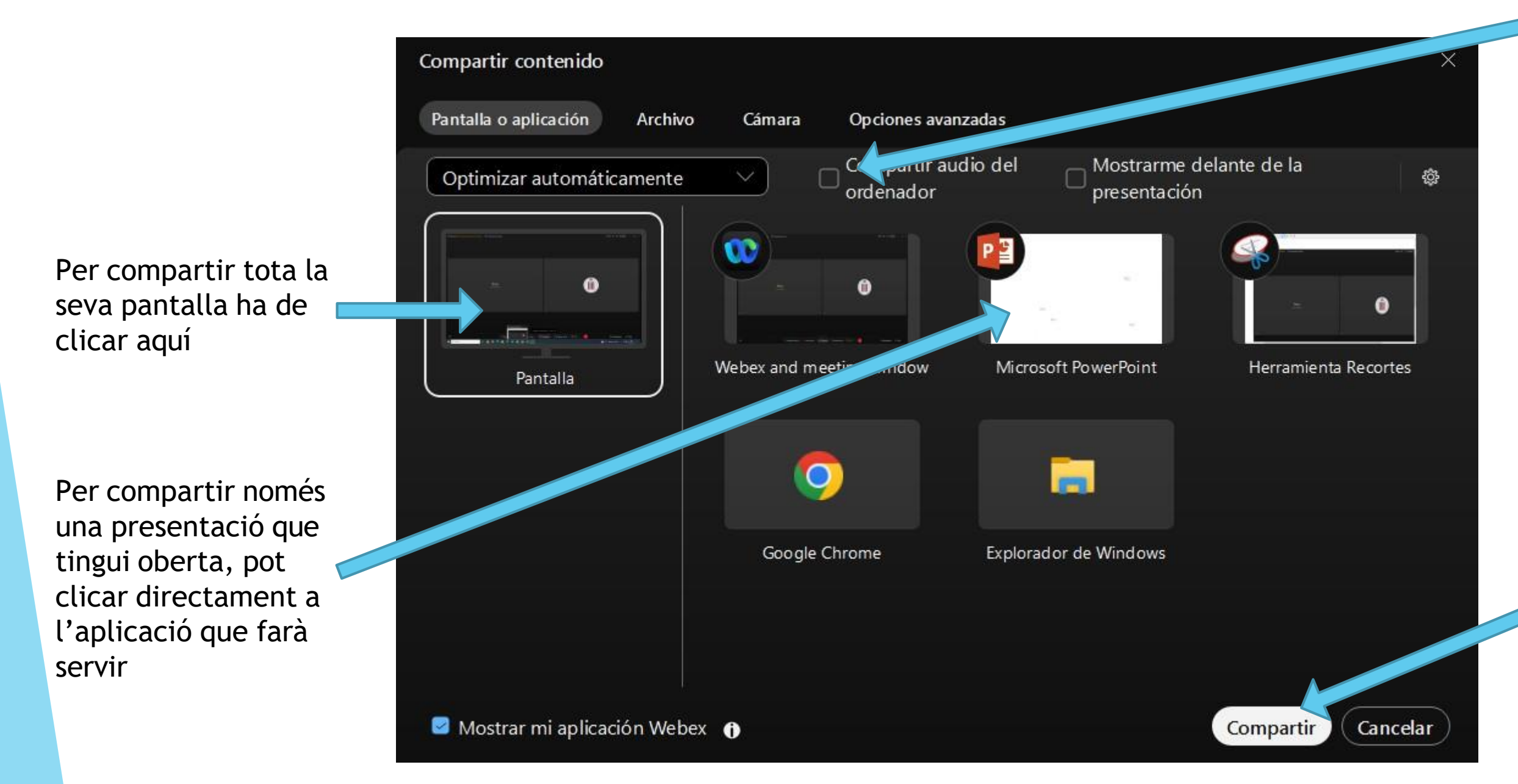

Si la seva presentació té algun vídeo amb so haurà de clicar aquesta pestanya

> Un cop ha triat què vol compartir, ha de clicar "Compartir"

Un cop està compartint, es veu de la següent manera:

| 🕨 ACM_Sessió (Modo de desa | activación de silencio moderado) | 🕥 Información de la reunión                 | II Está compartiendo Webex 🕞 🔲 🗆 Dete | ener                       |                                                     |
|----------------------------|----------------------------------|---------------------------------------------|---------------------------------------|----------------------------|-----------------------------------------------------|
|                            |                                  |                                             |                                       |                            |                                                     |
|                            |                                  |                                             |                                       |                            | Per deixar de<br>compartir ha de<br>clicar "Detener |
|                            |                                  |                                             |                                       |                            |                                                     |
|                            |                                  |                                             |                                       |                            |                                                     |
|                            |                                  |                                             |                                       |                            |                                                     |
|                            |                                  |                                             |                                       |                            |                                                     |
|                            |                                  |                                             |                                       |                            |                                                     |
|                            |                                  |                                             |                                       |                            |                                                     |
| <u>م</u>                   |                                  |                                             |                                       |                            |                                                     |
| Z.                         | Academia_1 🗈                     |                                             |                                       |                            |                                                     |
| 3                          |                                  | 🛛 🖉 Desactivar silencio 🗸 🔯 Iniciar vídeo 🗸 | Compartir Scompartir                  | 💿 Grabar 🛛 🕅 Levantar la m | ano   🕑 ) ( ) 🗙                                     |

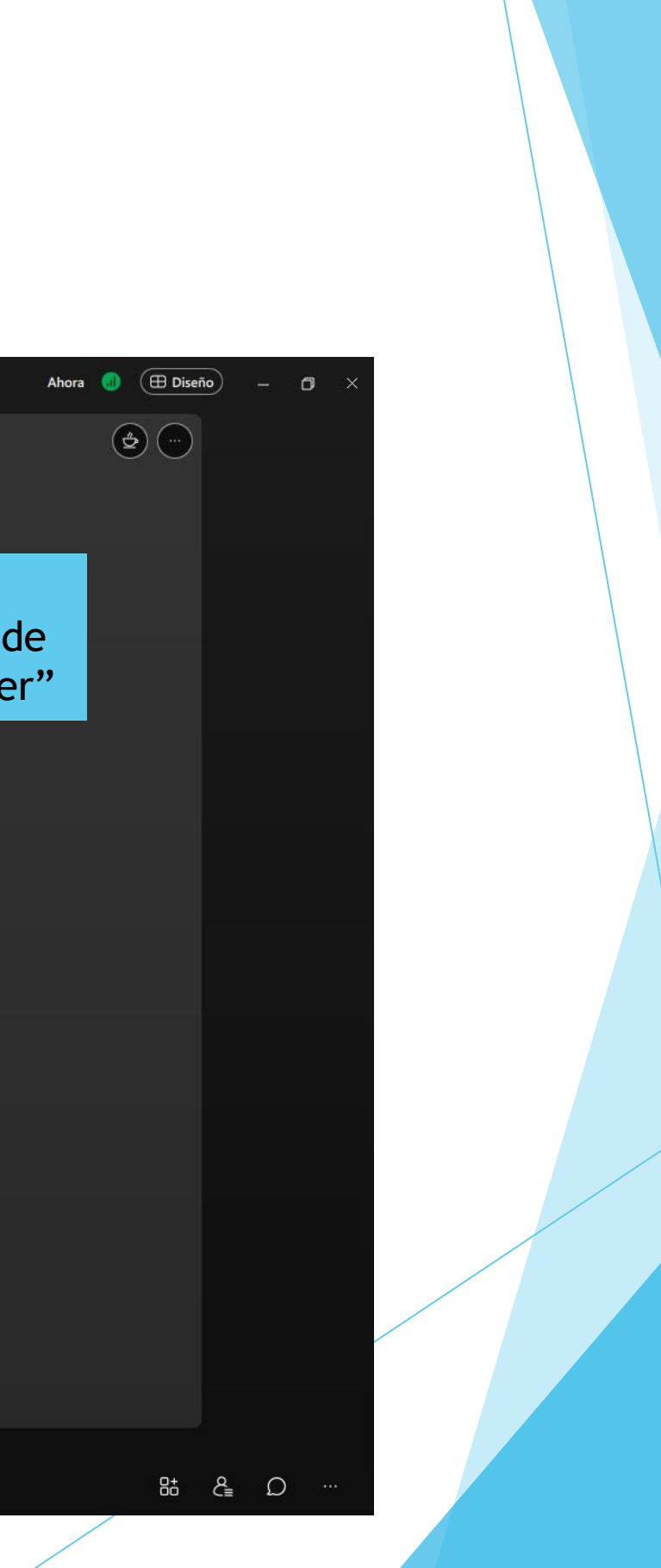

| ACM_Sessió (Modo de desactivación de silencio moderado) | 🕥 Información de la reunión               |           |                                     |         | 0 |
|---------------------------------------------------------|-------------------------------------------|-----------|-------------------------------------|---------|---|
|                                                         |                                           |           |                                     |         |   |
|                                                         |                                           |           |                                     |         |   |
|                                                         |                                           |           |                                     |         |   |
|                                                         |                                           |           |                                     |         |   |
|                                                         |                                           |           |                                     |         |   |
|                                                         | Tècnic                                    |           |                                     |         |   |
|                                                         | <sup>®</sup> Sin comprobar                |           |                                     |         |   |
|                                                         |                                           |           |                                     |         |   |
|                                                         |                                           |           |                                     |         |   |
| Ø                                                       |                                           | <i>B</i>  |                                     |         |   |
|                                                         |                                           |           |                                     |         |   |
|                                                         |                                           |           |                                     |         |   |
|                                                         |                                           |           |                                     |         |   |
| (E)                                                     | 🙎 Desactivar silencio 🗸 🔯 Iniciar vídeo 🗸 | Compartir | S Asistente de IA                   | $\odot$ |   |
|                                                         |                                           |           | Per veure qui                       |         | v |
|                                                         |                                           |           | està connectat<br>ha de clicar aquí |         |   |

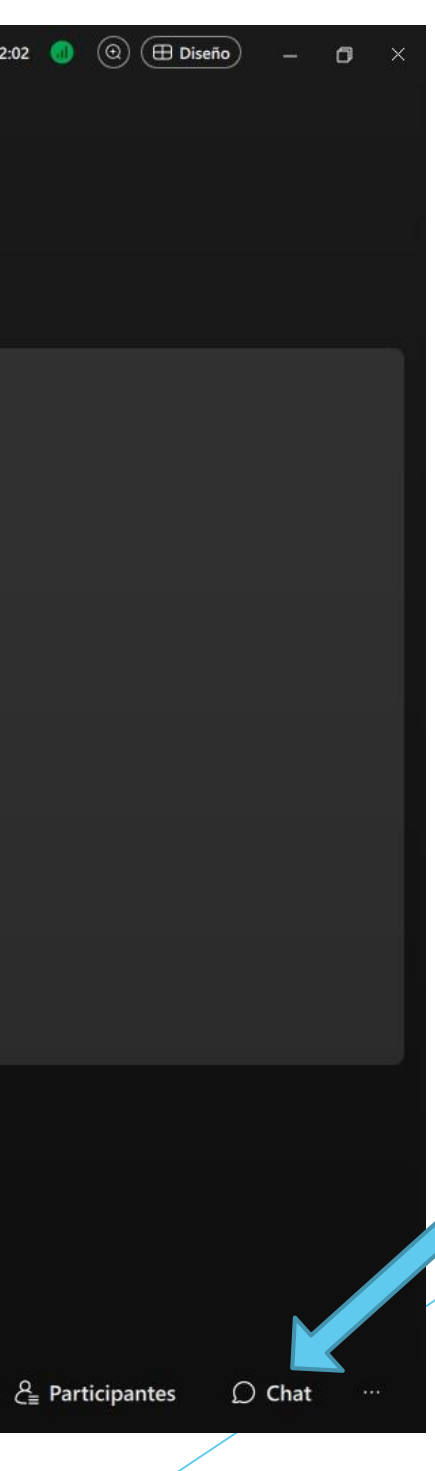

Per obrir el xat Ha de clicar aquí

- Recordi que, mentre no hagi de parlar, ha de tenir el seu micròfon apagat, per evitar sorolls durant la sessió.
- Si vol fer alguna pregunta la pot fer a través del xat.
- Si vol demanar pas, ho pot fer aixecant la mà:

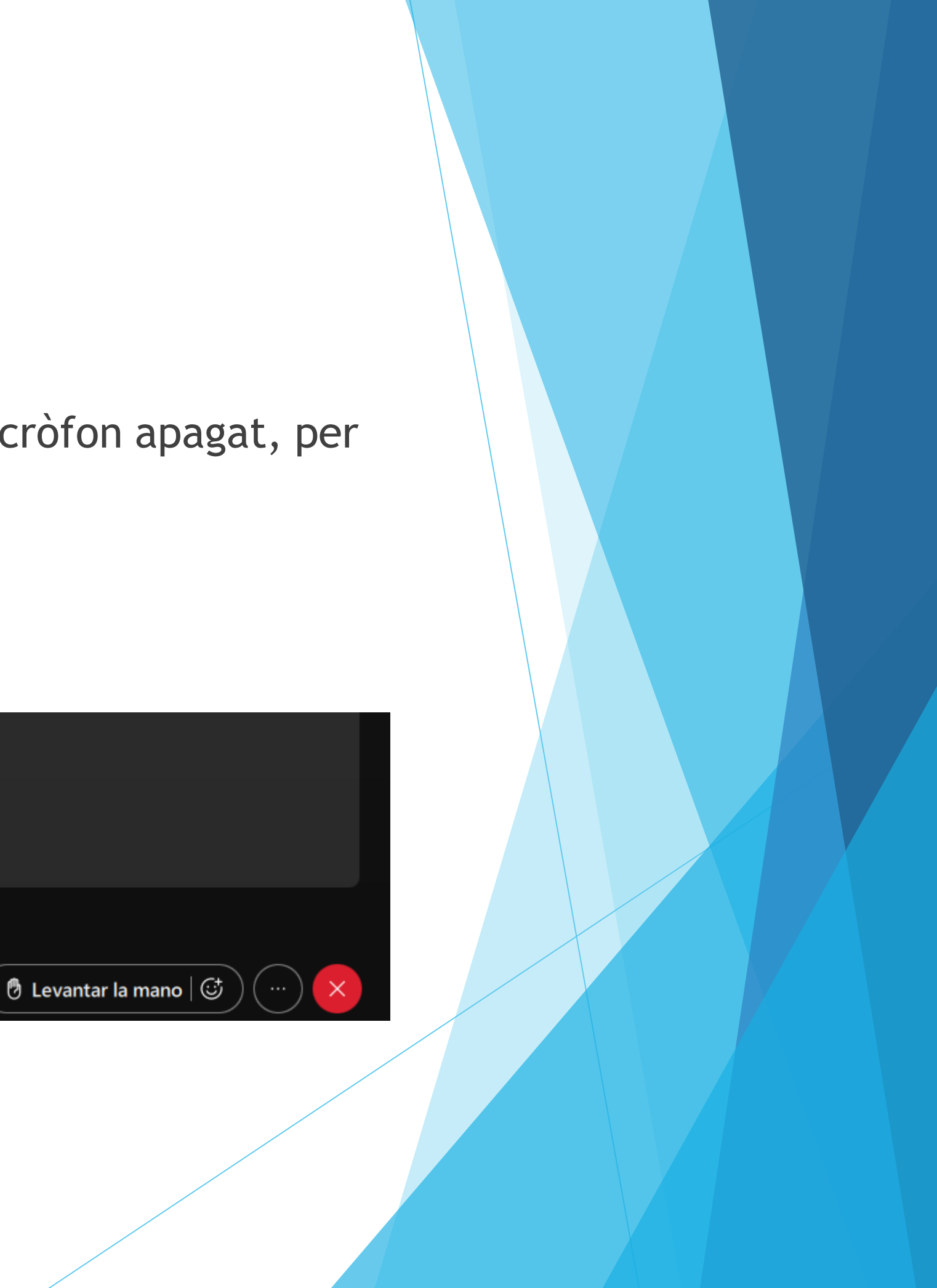

### Possibles incidències

### ⊲)» Altavoz

✓ Usar configuración del sistema (Auriculares...

Altavoz (Synaptics HD Audio)

Auriculares (Synaptics HD Audio)

- Q Micrófono
- Usar configuración del sistema (Micrófono ...

Micrófono externo (Synaptics HD Audio)

- Qu Audio inteligente · micrófono
- Q Eliminación del ruido
- Configuración de audio...

Está usando el audio de su ordenador

휫 Cambiar audio

🗕 Desactivar silencio 🗠

Si no es detecta el seu micròfon o altaveus, cal clicar la fletxeta d'accedir a les opcions d'àudio, on podrà especificar el micròfon i els altaveus que vol utilitzar.

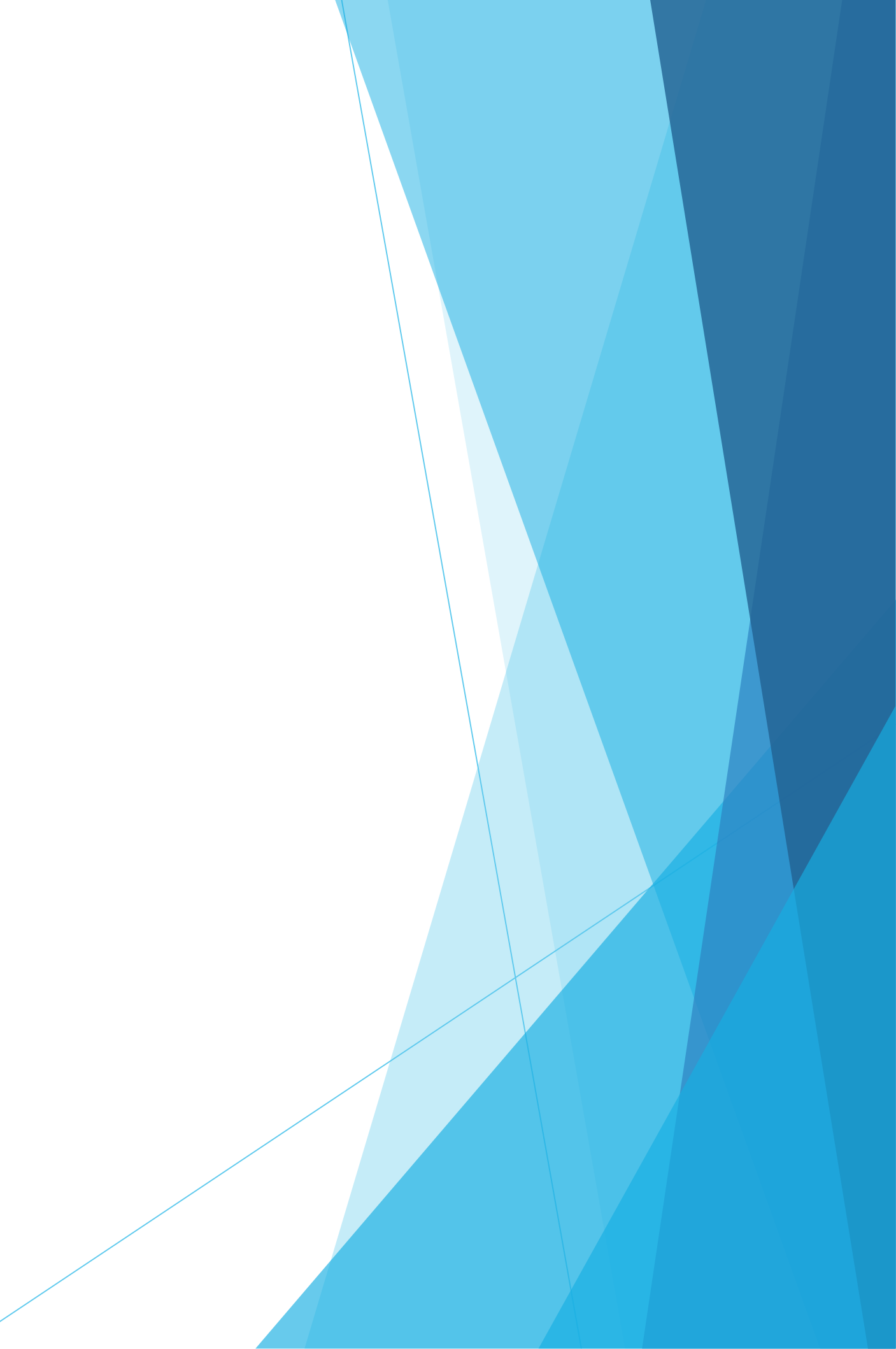

## Possibles incidències

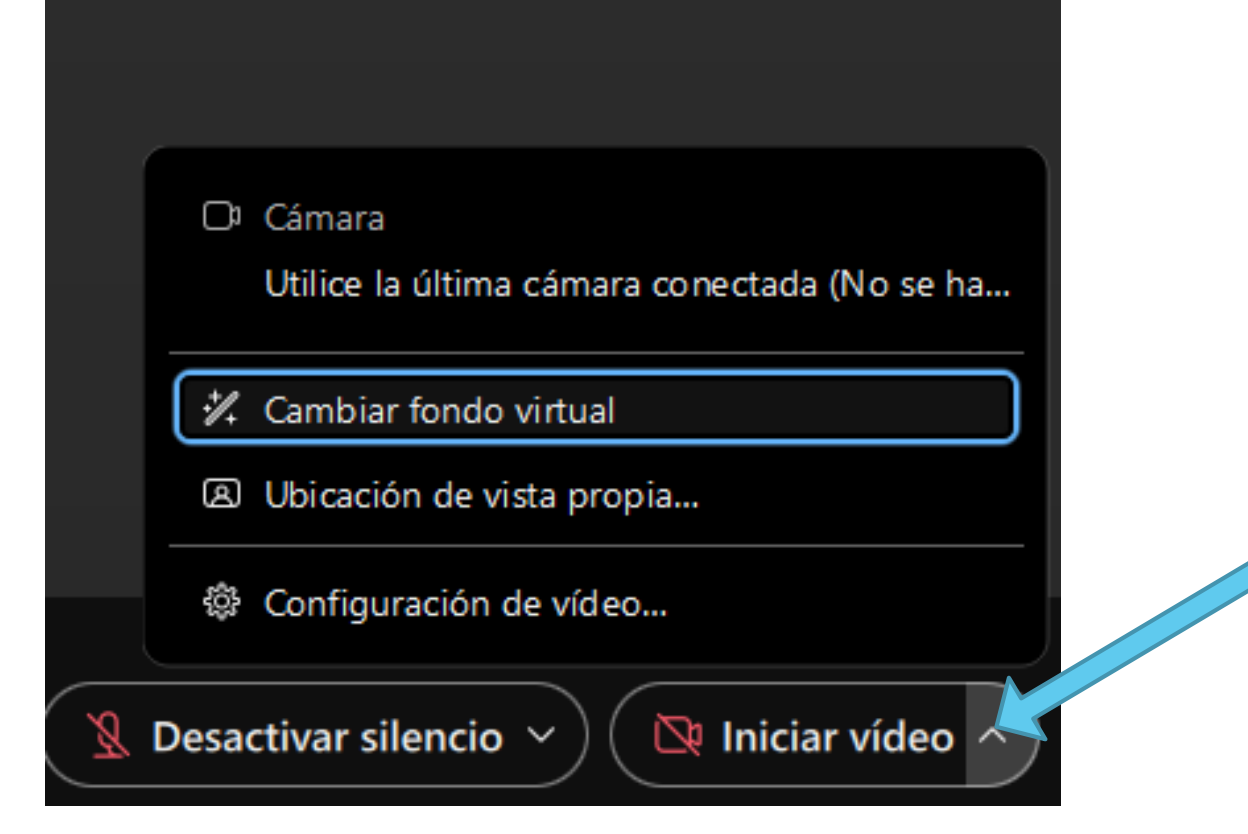

Si no es detecta la seva càmera, el funcionament és el mateix. També des d'aquí pot afegir un fons virtual a la seva imatge.

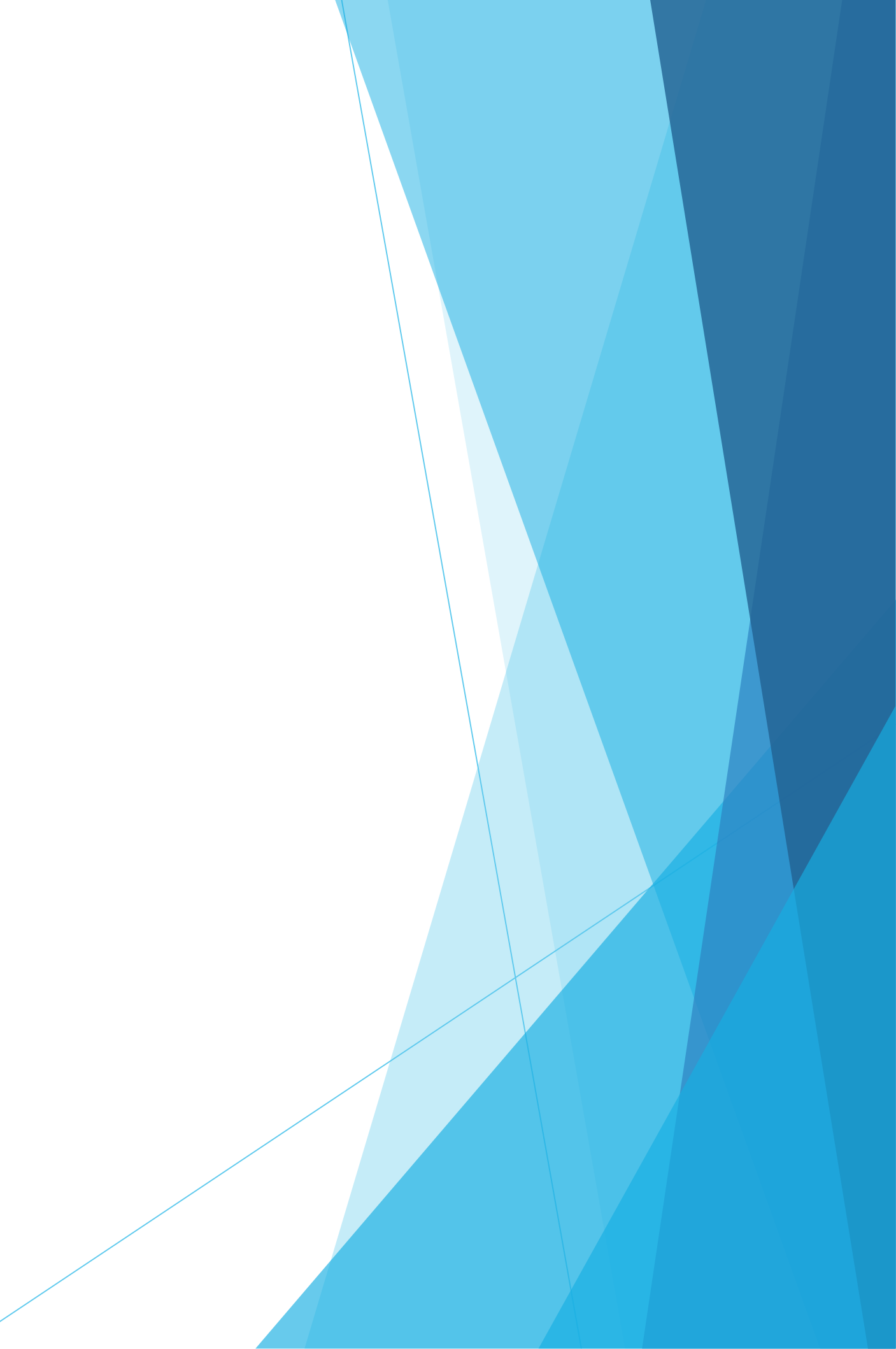

### Altres possibles incidencies

- Quan es connecta a través d'un ordinador Apple, per poder compartir la seva pantalla haurà de donar permís a l'aplicació. És possible que, sense fer-ho, tingui l'opció de compartir, però la resta d'assistents no veuríem res.
- Per fer-ho, haurà d'anar a "Preferències del Sistema" "Seguretat i privacitat" - "Gravació de pantalla" i activar el permís per a "Cisco Webex" Meetings".
- Si no li deixa activar, és perquè ha d'obrir el candau que li surt a baix a l'esquerra, amb la contrasenya de l'ordinador, o amb l'empremta dactilar.
- Un cop activat el permís, li sortirà un missatge indicant-li que ha de sortir de la reunió i tornar-hi a entrar. Fins que no ho faci no podrà compartir la seva pantalla.

## Altres possibles incidències

- És sempre recomanable connectar-se a través de l'aplicació, però si per culpa d'alguna incidència no ho pot fer, també es pot connectar a través del seu navegador.
- En aquest cas, si ha de compartir la seva presentació, asseguri's que comparteix "tota la pantalla" perquè, si comparteix directament la presentació, de vegades apareix el problema que no es veu la presentació en pantalla completa i no passen les diapositives.

# Sessió de grups

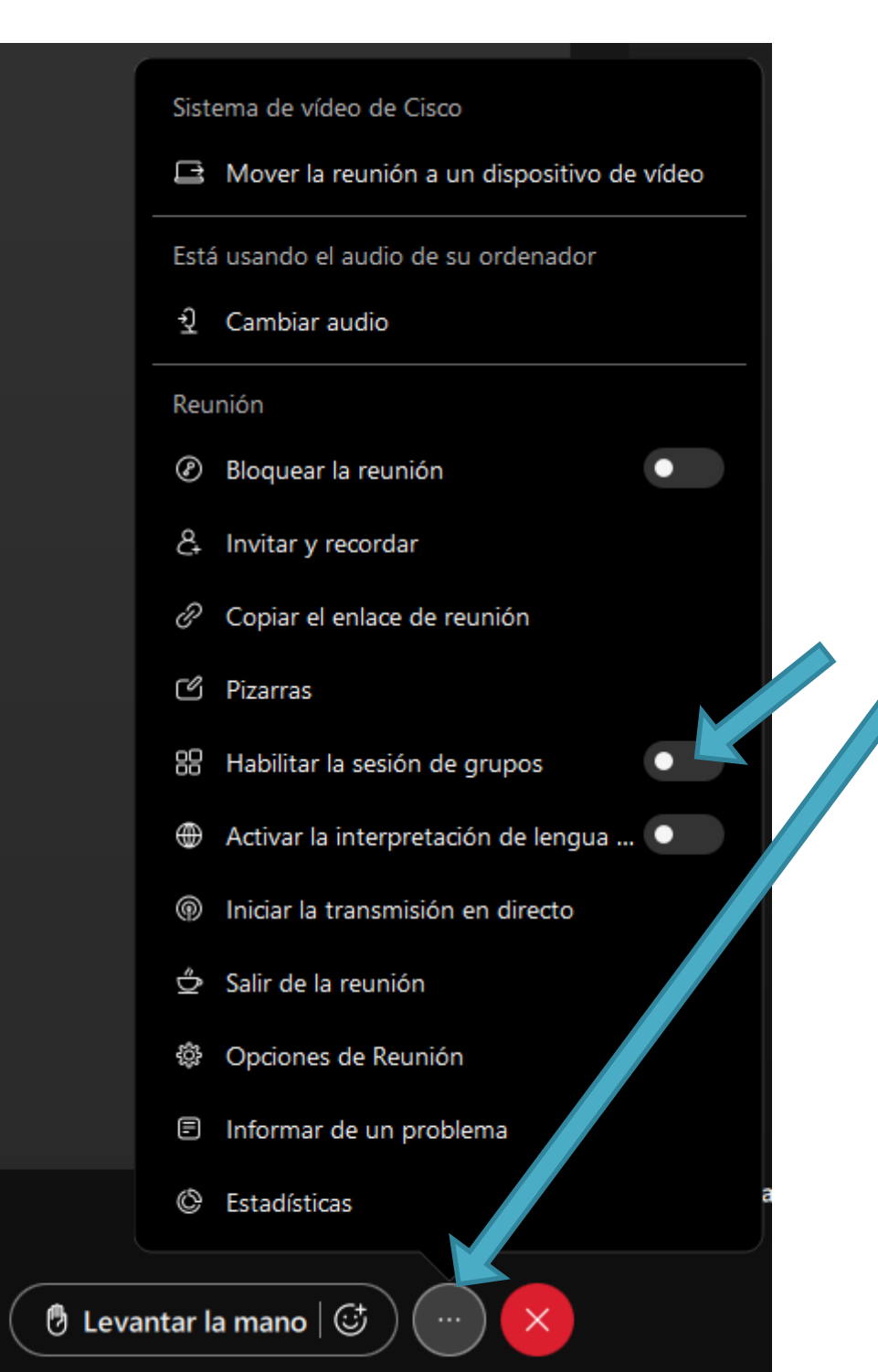

Si és l'organitzador de la sessió, pot habilitar la sessió de grups, clicant primer a la icona que assenyala la fletxa inferior i després a "Habilitar sesión de grupos".

Un cop habilitat, se li obre aquesta finestra, en la qual pot triar el nombre de grups que vol, i com vol que els participants hi siguin assignats: automàticament, manualment per l'organitzador, o si els participants poden escollir entrar al grup que vulguin.

Crear sesiones de grupos

Cantidad de sesione

0 participantes por

- Asignar particip
- Asignar coanfit
- Incluir participa
- Asignar particip
- Permitir que los

Crear sesiones de grupos

|                              | × |
|------------------------------|---|
|                              |   |
|                              |   |
| es de grupos: < 🔲 >          |   |
| sesión                       |   |
| antes automáticamente        |   |
| rión automáticamente         |   |
| antes en el lobby            |   |
| antes manualmente            |   |
| participantes elijan cualqui |   |
|                              |   |

Cancelar

# Sessió de grups

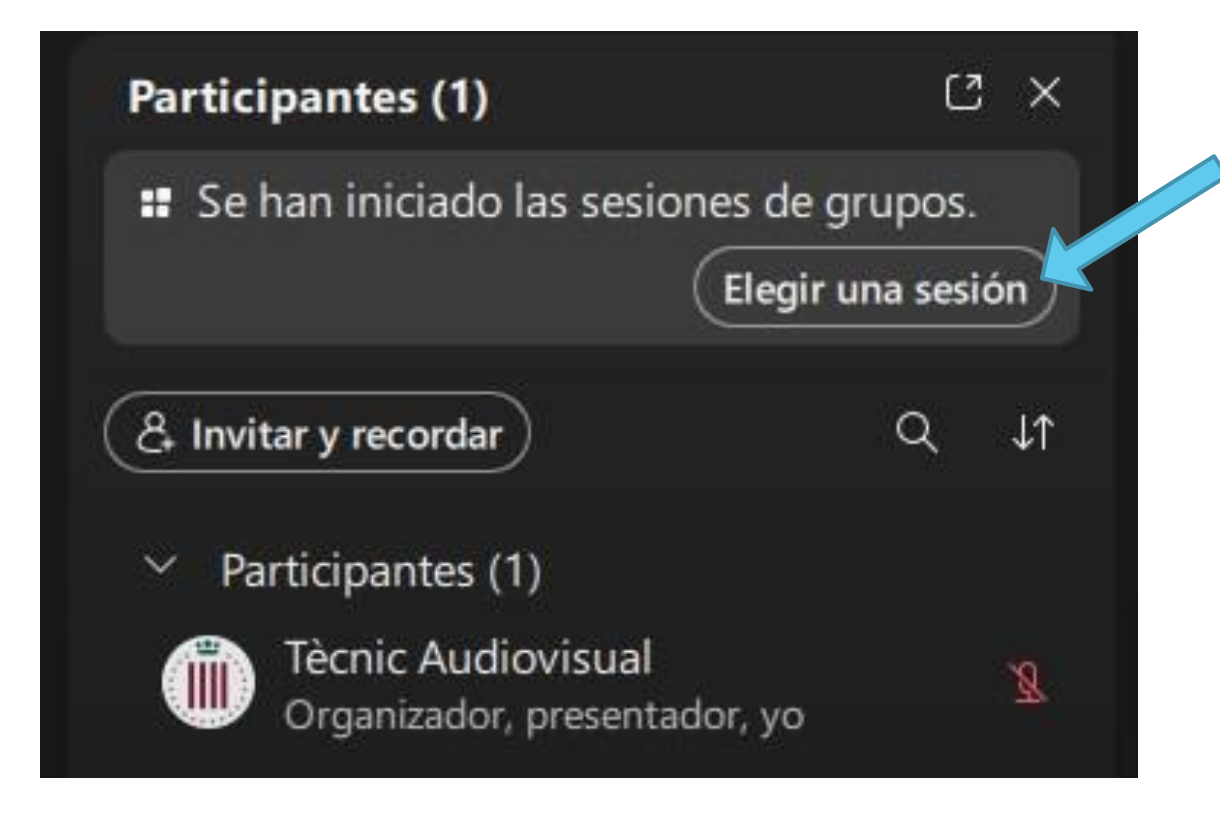

Si tria l'opció que els participants es poden unir al grup que vulguin, sobre la llista de participants hi apareixerà aquesta opció. Un cop hi cliquen, els apareix la finestra de la dreta, per unir-se al grup que prefereixin.

### Elegir una sesión de grupos

unirse.

- > Sesión de gr
- > Sesión de gr
- > Sesión de gru
- > Sesión de gru

Gestionar sesiones de grupos

Se han iniciado las sesiones de grupos. Elija una sesión para

| upos 1 (0) | Unirse |
|------------|--------|
| upos 2 (0) | Unirse |
| upos 3 (0) | Unirse |
| upos 4 (0) | Unirse |

### Contacte

Per qualsevol consulta, pot contactar amb nosaltres a la següent adreça de correu electrònic: <u>sales@academia.cat</u>

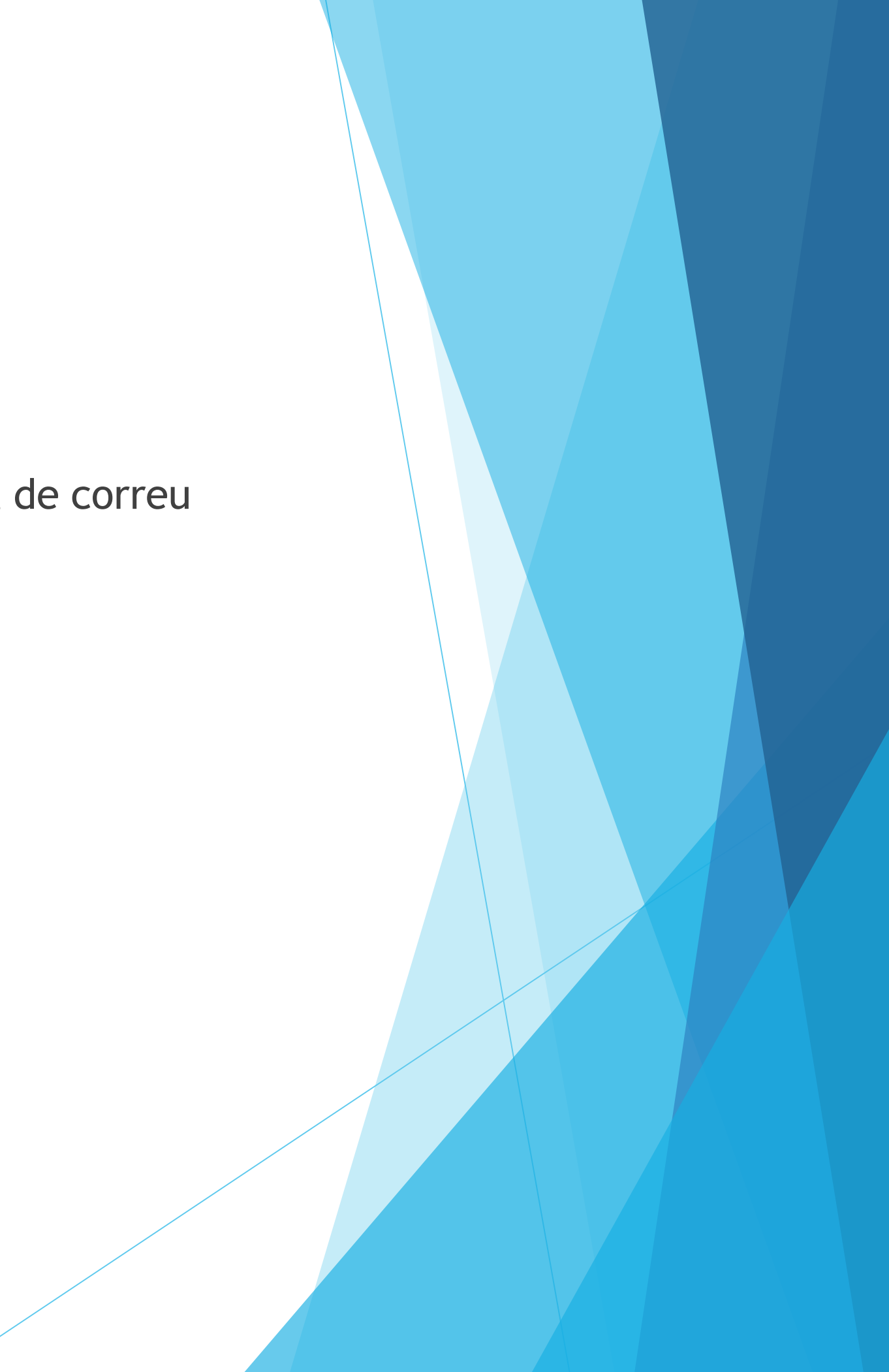